# Leitfaden: Eintragen von Nichtverfügbarkeiten im Betreiberportal

## Schritt 1:

Das Betreiberportal wird aufgerufen über: https://trianel.energymeteo.systems/operatorportal/

# Folgende Seite öffnet sich:

| Trianel | Betreiberportal                                            | Mit Unterstützung von<br>energy&meteo<br>systems<br>Sprache:DE[EN |
|---------|------------------------------------------------------------|-------------------------------------------------------------------|
|         | Willkommen<br>Bitte melden Sie sich an:                    |                                                                   |
|         | Benutzername:<br>Passwort:<br>Passwort vergessen? anmelden |                                                                   |
|         |                                                            |                                                                   |

# Schritt 2:

Bitte mit den persönlichen Anmeldedaten einloggen.

## Schritt 3:

Г

Den Park im Suchbereich raussuchen, für den eine Nichtverfügbarkeit eingetragen werden soll. Sodann einen ausreichend großen Zeitbereich und die Option "Nichtverfügbarkeit" auswählen. Der Park wird nun mit allen zugehörigen Anlagen angezeigt. Beispiel:

| Trianel                           |                                                              | Betreib                                                                   | erportal                                                   |                          |
|-----------------------------------|--------------------------------------------------------------|---------------------------------------------------------------------------|------------------------------------------------------------|--------------------------|
| Meine Anlagen Pro                 | ofil Kontakt                                                 |                                                                           |                                                            | Angemeldet als           |
| < WP Himmelberg                   |                                                              | 🔍 ᠵ 🛛 von                                                                 | 04.09.16 bis 04.10.16                                      |                          |
| Karte Stammdaten                  | Nichtverfügbarkeiten                                         | Lastgang Kennlinie                                                        |                                                            |                          |
| i Bitte trag<br>werden h          | en Sie hier Ihre geplanten<br>ier auch dargestellt. Bitte pr | und ungeplanten Anlagenausfälle ei<br>üfen Sie die Meldungen und aktualis | in. Automatisierte Meldung<br>sieren Sie diese gegebenenfa | en von externen<br>alls. |
| ♥ WP Himmelb<br>Keine Nichtverfüg | erg (1800 kW) [ + ]<br>gbarkeiten für den gewählten Z        | eitraum eingetragen.                                                      |                                                            |                          |
| LE108430100<br>Keine Nichtvert    | 0ZE000000512937VS000001<br>ügbarkeiten für den gewählten     | (SN.: 12591) (600 kW) [ + ]<br>Zeitraum eingetragen.                      |                                                            |                          |
| LE108430100<br>Keine Nichtvert    | 0ZE000000512937VS000002<br>fügbarkeiten für den gewählten    | 2 (SN.: 12590) (600 kW) [+]<br>Zeitraum eingetragen.                      |                                                            |                          |
| L E108430100                      | 0ZE000000512937VS000003                                      | (SN.: 12727) (600 kW) [ + ]                                               |                                                            |                          |

Triane

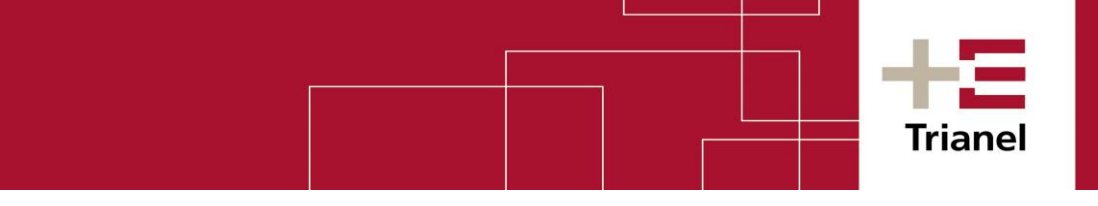

## Schritt 4:

Nun kann, wie folgt, eine Nichtverfügbarkeit eingetragen werden:

# Variante 1: Nichtverfügbarkeit für den gesamten Park:

1) Dazu auf das [+] in der oberen Zeile hinter dem Parknamen klicken. Folgendes Fenster öffnet sich:

| Meine Anlagen Profil Kontakt                                                    | Angemeldet als:                                             |
|---------------------------------------------------------------------------------|-------------------------------------------------------------|
| < WP Himmelberg                                                                 | Von 04.09.16 bis 04.10.16                                   |
| Karte Stammdaten <mark>Nichtverfügbarkeiten</mark>                              | Geben Sie eine neue Nichtverfügbarkeit ein:                 |
| i Bitte tragen Sie hier Ihre geplanter<br>werden hier auch dargestellt. Bitte p | Von 05.09.16 20:00 bis 05.09.16 21:00                       |
| ♥ WP Himmelberg (1800 kW) [+]<br>Keine Nichtverfügbarkeiten für den gewählten   | Grund Leistungsbegrenzung (Grenzwert)  Begrenzung auf: 0 kW |
| E1084301000ZE000000512937VS0000<br>Keine Nichtverfügbarkeiten für den gewählte  | Kommentar:                                                  |
| E1084301000ZE000000512937VS0000<br>Keine Nichtverfügbarkeiten für den gewählte  | hinzufügen                                                  |
| E1084301000ZE000000512937VS0000<br>Keine Nichtverfügbarkeiten für den gewählten |                                                             |

2) Zuerst den Zeitbereich auswählen, in dem die Nichtverfügbarkeit vorliegen wird. <u>Achtung</u>: Eintragungen nur in die Zukunft möglich, mindestens eine 1 Stunde im Voraus.

3) Den Grund der Nichtverfügbarkeit auswählen:

| Meine Anlagen Profil Kontakt                                                                                                    | Angemeldet a                                                                                                    |
|----------------------------------------------------------------------------------------------------|----------------------------------------------------------------------------------------------------|
| WP Himmelberg                                                                                                    | > von 04.09.16 bis 04.10.16                                                                                                    |
| Karte Stammdaten Nichtverfügbarkeiten                                                                                                    | Geben Sie eine neue Nichtverfügbarkeit ein:                                                                                                    |
| i Bitte tragen Sie hier Ihre geplanter<br>werden hier auch dargestellt. Bitte p                                                                                                    | Von 05.09.16 20:00 bis 05.09.16 21:00                                                                                                    |
| <ul> <li>WP Himmelberg (1800 kW) [+]<br/>Keine Nichtverfügbarkeiten für den gewählten</li> <li>E1084301000ZE000000512937VS00000<br/>Keine Nichtverfügbarkeiten für den gewählte</li> <li>E1084301000ZE000000512937VS00000<br/>Keine Nichtverfügbarkeiten für den gewählte</li> <li>E1084301000ZE000000512937VS00000<br/>Keine Nichtverfügbarkeiten für den gewählte</li> </ul> | Grund<br>Begrenzu<br>Teilabschaltung (Grenzwert)<br>Netz- oder Änlagenabschaltung (vollständig)<br>Teilabschaltung des Parks<br>Kommentar:<br>hinzufügen abbrechen |

4) Anschließend eine Leistung (in kW) eingeben, auf die reduziert wird und ggf. einen Kommentar hinzufügen

#### Beispiel:

| Meine Anlagen Profil Kontakt                                                                                                    | Angemeldet als                                                                                              |
|----------------------------------------------------------------------------------------------------|----------------------------------------------------------------------------------------------------|
| VP Himmelberg                                                                                                    | <u>ven</u> 04.09.16 bis 04.10.16                                                                            |
| i Bitte tragen Sie hier Ihre geplante<br>werden hier auch dargestellt. Bitte                                                                                                    | Geben Sie eine neue Nichtverfügbarkeit ein:         Von       06.09.16 00:00       bis       07.09.16 00:00 |
| <ul> <li>WP Himmelberg (1800 kW) [+]<br/>Keine Nichtverfügbarkeiten für den gewählten<br/>E1084301000ZE000000512937VS0000<br/>Keine Nichtverfügbarkeiten für den gewählte</li> <li>E1084301000ZE000000512937VS0000<br/>Keine Nichtverfügbarkeiten für den gewählte</li> </ul> | Grund Teilabschaltung des Parks  Begrenzung auf: 600 kW Kommentar: Trafowartung hinzufügen abbrechen        |
| E1084301000ZE000000512937VS0000<br>Keine Nichtverfügbarkeiten für den gewählte                                                                                                    |                                                                                                    |

5) Nun auf "hinzufügen" klicken.

Die Nichtverfügbarkeit wird anschließend in der Übersicht unter dem Park (grau hinterlegt) bzw. der betreffenden Anlage (siehe Variante 2) angezeigt. Es wird auch angezeigt, welcher User die Eintragung vorgenommen hat.

#### Variante 2: Nichtverfügbarkeit für eine Anlage des Parks:

1) Dazu auf das [+] in der Zeile hinter der betreffenden Anlage klicken.

| Meine Anlagen Profil Kontakt                                                                                                    |                                            |     |          |     |          | Angemeldet als: |
|----------------------------------------------------------------------------------------------------|--------------------------------------------|-----|----------|-----|----------|-----------------|
| WP Himmelberg                                                                                                    | 0, 🖻                                       | von | 04.09.16 | bis | 04.10.16 |                 |
| Karte Stammdaten Nichtverfügbarkeiten Lastgang                                                                                                    | Kennlinie                                  |     |          |     |          |                 |
| i Bitte tragen Sie hier Ihre geplanten und ungeplanten Anlagenausfälle ein. Automatisierte Meldungen von externen S<br>werden hier auch dargestellt. Bitte prüfen Sie die Meldungen und aktualisieren Sie diese gegebenenfalls. |                                            |     |          |     |          |                 |
| ♥ WP Himmelberg (1800 kW) [+]<br>Keine Nichtverfügbarkeiten für den gewählten Zeitraum ein                                                                                                    | ngetragen.                                 | _   |          |     |          |                 |
| E1084301000ZE000000512937VS000001 (SN.: 12591) (600 kW) [+]<br>Keine Nichtverfügbarkeiten für den gewählten Zeitraum eingetragen.                                                                                               |                                            |     |          |     |          |                 |
| LE1084301000ZE000000512937VS000002 (SN.: 125<br>Keine Nichtverfügbarkeiten für den gewählten Zeitraum e                                                                                                    | 590) (600 kW) [ + ]<br><i>ingetragen</i> . |     |          |     |          |                 |
| E1084301000ZE000000512937VS000003 (SN.: 127<br>Keine Nichtverfügbarkeiten für den gewählten Zeitraum e                                                                                                    | 727) (600 kW) [ + ]<br><i>ingetragen</i> . |     |          |     |          |                 |

Triane

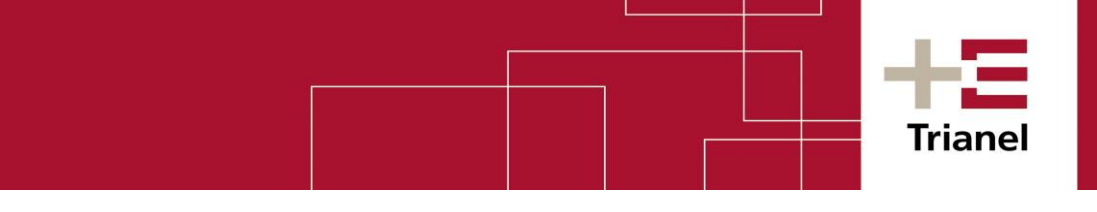

# 2) Folgendes Fenster öffnet sich:

| Meine Anlagen Profil Kontakt                                                     | Angemeldet als:                                                                   |
|----------------------------------------------------------------------------------|-----------------------------------------------------------------------------------|
| VP Himmelberg                                                                    | Von 04.09.16 bis 04.10.16                                                         |
| Karte Stammdaten Nichtverfügbarkeiten                                            | Geben Sie eine neue Nichtverfügbarkeit ein:                                       |
| i Bitte tragen Sie hier Ihre geplante<br>werden hier auch dargestellt. Bitte     | ernen 5<br>Von 05.09.16 21:00 bis 05.09.16 22:00                                  |
| ♥ WP Himmelberg (1800 k₩) [+]<br>Keine Nichtverfügbarkeiten für den gewählten    | Grund     Netz- oder Anlagenabschaltung (vollständig)       Begrenzung auf:     0 |
| ↓ E1084301000ZE000000512937VS0000<br>Keine Nichtverfügbarkeiten für den gewählte | Kommentar:                                                                        |
| E1084301000ZE000000512937VS0000<br>Keine Nichtverfügbarkeiten für den gewählte   | hinzufügen                                                                        |
| ↓ E1084301000ZE000000512937VS0000<br>Keine Nichtverfügbarkeiten für den gewählte |                                                                                   |

3) Nun ebenso wie in Variante 1 in den Schritten 2)-5) beschrieben verfahren:

- + Zeitbereich auswählen
- + Grund auswählen
- + Begrenzung auf Leistung in kW eintragen und ggf. einen Kommentar eintragen
- + Auf hinzufügen klicken.

Die Nichtverfügbarkeit wird anschließend in der Übersicht unter der betreffenden Anlage bzw. unter dem Gesamt-Park (grau hinterlegt) angezeigt. Es wird auch angezeigt, welcher User die Eintragung vorgenommen hat.